Auf dem PC das Programm öffnen

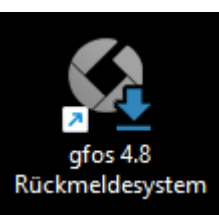

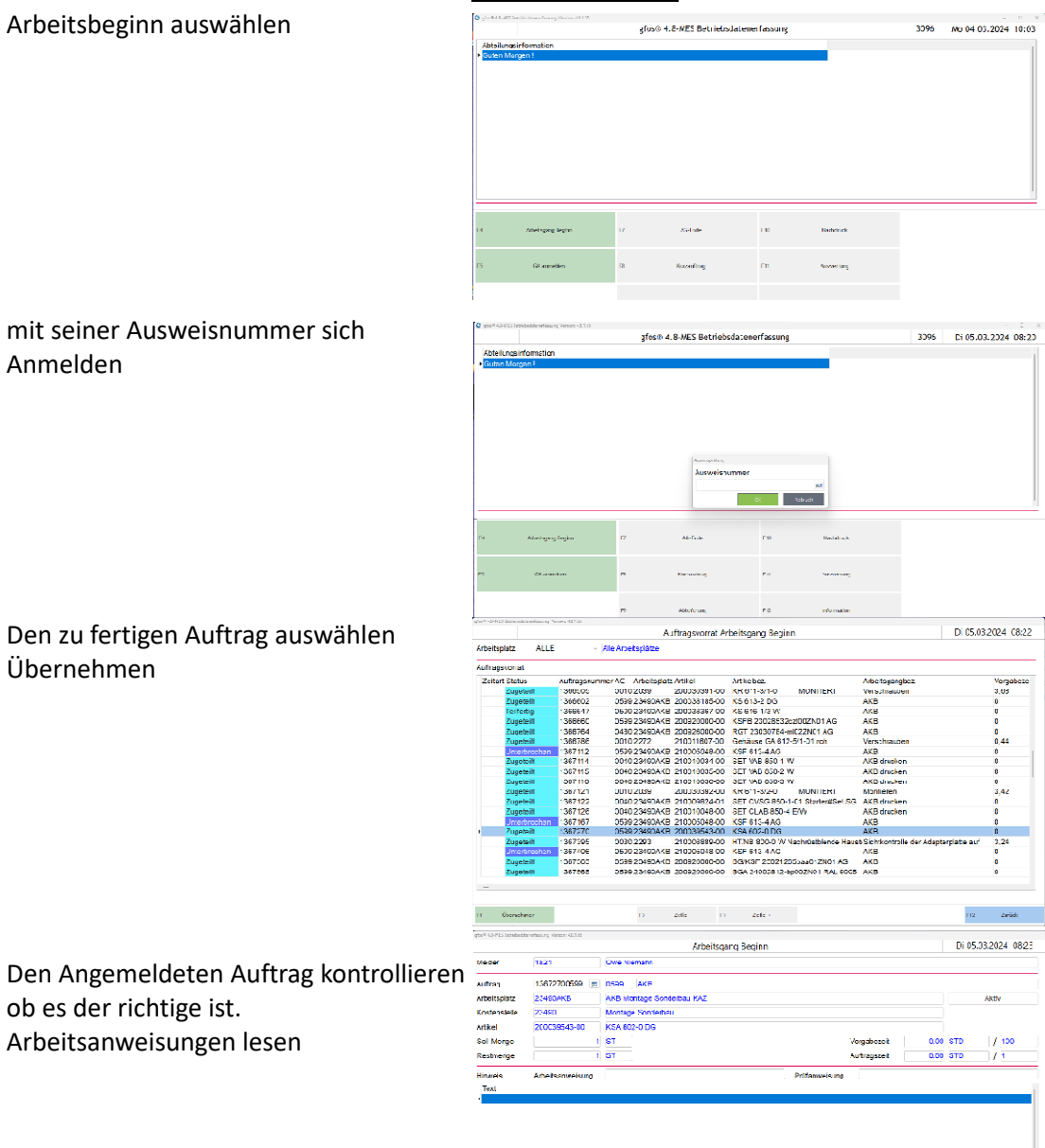

Auftrag kann jetzt gefertigt werden

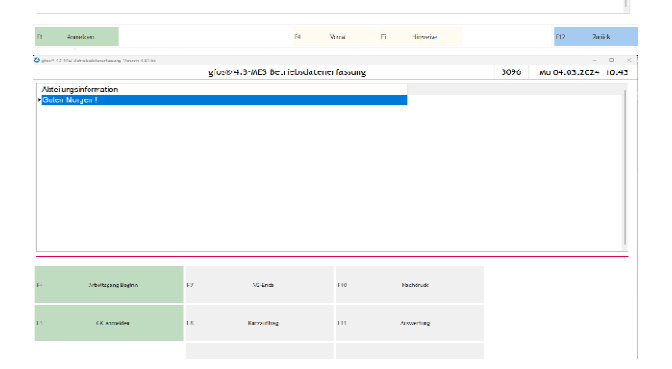

## Auftrag Fertig melden Arbeitsgang Beginn Ausweisnummer und OK

Wenn der richtige Auftrag noch ausgewählt ist Stückzahl eingeben Haken bei Arbeitsgang beenden Buchen

Wenn es nicht der Auftrag ist überspringen wählen und den passenden Auftrag auswählen Übernehmen drücken und wie im Bild davor weiter machen

Nach dem Buchen den Auftrag Abliefern Ablieferung auswählen und sich mit der Ausweisnummer anmelden

Auftrag aussuchen und Übernehmen

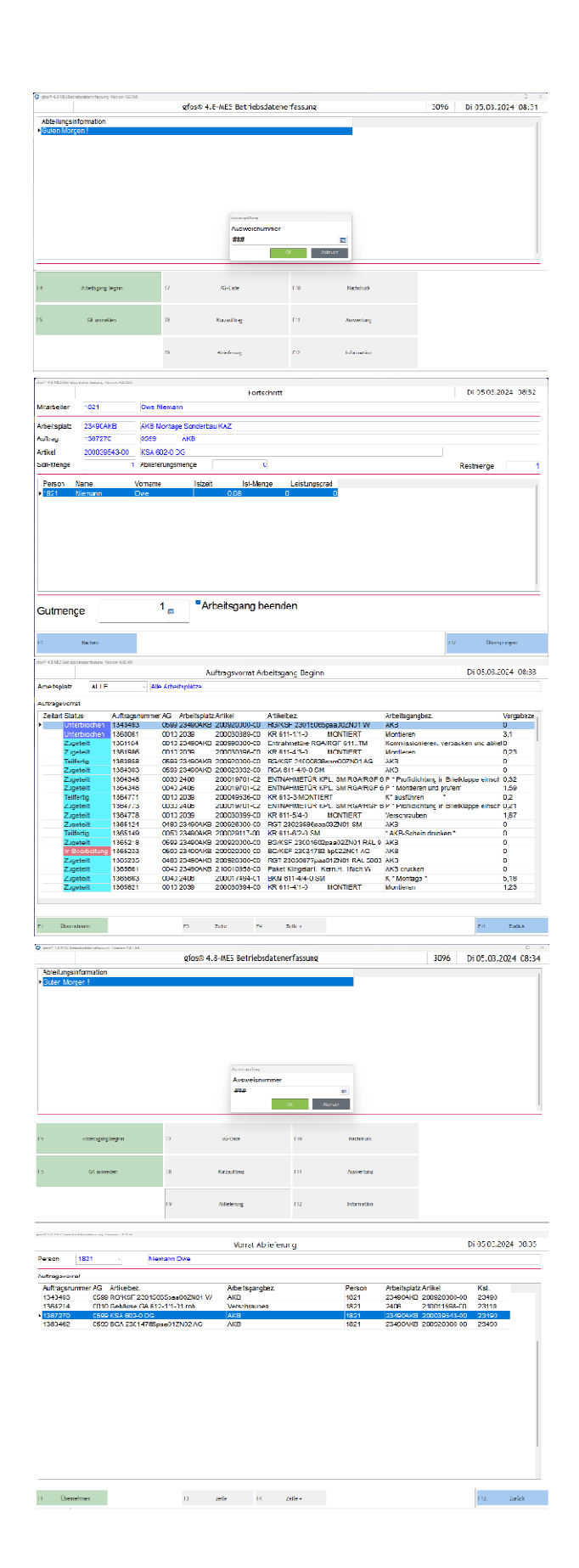

Stückzahl eingeben und Abliefern wenn der Auftrag Komplett ist Ablieferung Komplett wenn noch etwas fehlt z.B. 2 von 3 KSA 602 .... dann Ablieferung Teilmenge

| aree#403-VLS tetrabedaten | efacure Verson 42.3.15 |                           |             |   |    |             |         |       |
|---------------------------|------------------------|---------------------------|-------------|---|----|-------------|---------|-------|
|                           |                        | Ablieferung               |             |   |    | Di 05       | D3.2024 | 08:35 |
| Millerfeiller             | 1821                   | Owe blenom                |             |   |    |             |         |       |
| Arbeitopiatz              | 23400//KB              | AK8 Montage Senderbac KAZ |             |   |    |             |         |       |
| Auttrag                   | 1367270 2              | 0590 AKB                  |             |   |    |             |         |       |
| Artke                     | 200035543-00           | KSA 602-0 DG              |             |   |    |             |         |       |
| Transportriel             | P110                   | 12-Heuptleger             | Abliefening | 0 | 6T | Authogszeit | 0,00    | OTD   |
| Sol-Merge                 | 1 5                    |                           | Restmenge   | 1 | ST |             |         |       |

SAP starten Benutzername :SDEKD001 Kennwort :

| usumenye 1 p                                          |         |          |
|-------------------------------------------------------|---------|----------|
| 12 Akladering Tehnege (11 Akladering Innulis) (8 Wars | 50<br>- | Aulick . |
|                                                       |         |          |

Im SAP LPI-Aufkleberdruck wählen

beim Produktaufkleber den Auftrag eingeben bei den Gewichten die Werte löschen dann grüner Hakenzum Werte übernehmen und F8 zum Druck starten

| Anneidungsname oder transaktion                             | scode suchen oder eingeben                                                                                                    |                     |  |  |  |
|-------------------------------------------------------------|----------------------------------------------------------------------------------------------------|---------------------|--|--|--|
| Favoriten 🖉 🖈                                               | < SS SIDLE novembrik 🚜                                                                                                    | LPI - Aufkleberdruc |  |  |  |
| <ul> <li>Systemfavoriten</li> </ul>                         |                                                                                                    |                     |  |  |  |
| + CODIS                                                     | Menü V V 🖾 (5 Abbrechen                                                                                                    |                     |  |  |  |
| <ul> <li>Auswortung Minusliste / ZS_PP_MD04_1</li> </ul>    | Auftrag                                                                                                    |                     |  |  |  |
| <ul> <li>Auftrage + RAL/ COHV</li> </ul>                    | LPI Funktion                                                                                                    | PP                  |  |  |  |
| <ul> <li>Anlegen Lackier-/ ZMM_LACK2</li> </ul>             | Druckanzahl                                                                                                    | 1                   |  |  |  |
| Anlegen Nichtrenner / ME21N                                 | Download File (für Test)                                                                                                    |                     |  |  |  |
| <ul> <li>4500000X finden / ME23N</li> </ul>                 | Lackieraußkleber                                                                                                    |                     |  |  |  |
| <ul> <li>Verschrottes FE unter 20 € / MB21</li> </ul>       | Fortigungsauftrag                                                                                                    |                     |  |  |  |
| <ul> <li>Verschrotten 903 Siedle 905 Fremdversch</li> </ul> | Hinweis                                                                                                    | DATUM: 05.03.2024   |  |  |  |
| <ul> <li>MIG0 / MIG0</li> </ul>                             | Boarboltor/Farbo                                                                                                    |                     |  |  |  |
| Preis ermitteln / MB51                                      | Deside and the second second sec |                     |  |  |  |
| <ul> <li>Kententafel / PK13N</li> </ul>                     | Produktautkleber                                                                                                    | A 100 100 AP        |  |  |  |
| <ul> <li>Lagerbestandsprognose / ZN_MM_009_00</li> </ul>    | House                                                                                                    | DATING OF US 2024   |  |  |  |
| Benutzer nach Adressdaten / Z. BC_USER                      | Packstücke                                                                                                    | 1                   |  |  |  |
| Bestellen / PK23                                            | Versender-Nr.                                                                                                    |                     |  |  |  |
| * Prin Litte / 7 PP SHOW FM                                 | Bruttogewicht(kg)                                                                                                    | 2,000               |  |  |  |
|                                                             | Nettogewicht                                                                                                    | 1,229               |  |  |  |